# ステップ1: localStorage基本操作の 体験(localStorage API & JSON変換) (穴埋め版)

## 導入・問題提起

現在のタスク管理アプリでは、タスクを追加してもブラウザを更新すると全ての タスクが消えてしまいます。これは、データがコンピュータのメモリ上に一時的 にしか保存されていないためです。

この問題を解決するために、ブラウザの localStorage という機能を使って、データを永続的に保存する方法を学びます。

#### 準備:ベースアプリの動作確認

まずは、演習用ベースコードが正しく動作することを確認しましょう。

- 1. フォルダを開く: 演習用ベースコード フォルダをVS Codeで開いてください
- 2. Live Serverで起動: index.html を右クリック → 「Open with Live Server」
- 3. 動作確認:
  - タスクを数個追加してみる
  - チェックボックスをクリックして完了状態を変更
  - 削除ボタンで削除
  - **ブラウザを更新(F5)** → データが消えることを確認

**なぜデータが消えるのか?** 現在のアプリは、データをJavaScriptの変数(メ モリ)にのみ保存しています。 ブラウザを更新すると、メモリがリセットされ るため、データが失われます。

### Before (今の状況)

- タスクを追加しても、ブラウザを更新すると消えてしまう
- データがメモリ上にしか存在しない一時的な状態

### このステップの目標

localStorage APIの基本操作(setItem, getItem, removeItem, clear)が理解できる
 ブラウザの開発者ツールでlocalStorageを確認・操作できる
 JSON.stringify()とJSON.parse()の基本的な使い方が分かる

# 考えてみよう

#### | 手順1: 開発者ツールを開く

- 1. ブラウザで F12キー を押すか、右クリック → 「検証」
- 2. Application タブ (Chromeの場合) または Storage タブ (Firefoxの場合) をクリック
- 3. 左側のメニューから Local Storage → あなたのサイトのURL (例: http://127.0.0.1:5500) をクリック

#### | 手順2: localStorageの基本操作を体験

Console タブに移動して、以下のコードを順番に実行してみましょう:

#### 基本操作

**指示**: 以下の穴埋めを完成させて、コンソールで実行し、各操作後に ApplicationタブでlocalStorageの内容を確認してください。

// 1. データを保存する - "userName"というキーで"山田太郎"という値を保存 localStorage.\_\_\_\_(\_\_\_\_, \_\_\_\_);

// 2. データを取得する - "userName"キーの値を取得
const userName = localStorage.\_\_\_\_(\_\_\_\_);
console.log("保存されたユーザー名:", userName);

// 3. データを削除する - "userName"キーのデータを削除 localStorage.\_\_\_\_(\_\_\_\_);

// 4. 全てのデータを削除する - localStorage内の全データを削除
localStorage.\_\_\_\_();

localStorageは **文字列**しか保存できません。オブジェクトや配列を保存するに は、JSON形式に変換する必要があります。

#### JSON操作

**指示**: タスクオブジェクトをlocalStorageに保存・復元してみましょう

```
// タスクオブジェクトを作成
const task = {
    id: 1,
    text: "localStorage学習",
    completed: false
};
// 1. オブジェクトをJSON文字列に変換し、"sampleTask"キーで保存
const taskJson = JSON.____(task);
localStorage.setItem("sampleTask", ____);
// 2. "sampleTask"キーでJSON文字列を取得し、オブジェクトに復元
const savedTaskJson = localStorage.____("sampleTask");
const restoredTask = JSON.____(savedTaskJson);
console.log("復元されたタスク:", restoredTask);
console.log("完了状態:", restoredTask.____);
```

# ⇒ 最小限ヒント

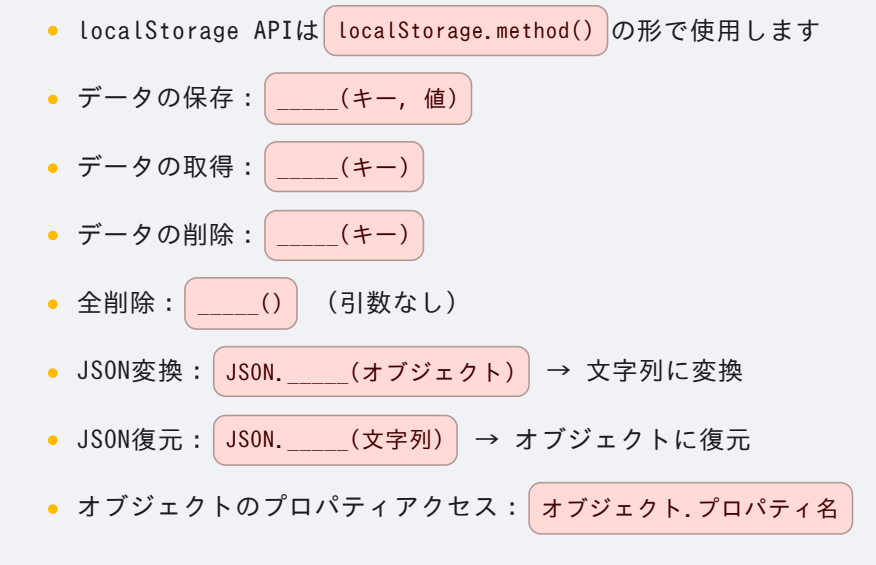

## 動作確認チェックリスト

#### 基本操作の確認:

開発者ツールのConsoleタブで localStorage.setItem("testKey", "testValue") を実行後、ApplicationタブのLocal Storageに testKey と testValue が表示される。
 Consoleタブで localStorage.getItem("testKey") を実行すると、 "testValue" が返される。
 Consoleタブで localStorage.removeItem("testKey") を実行後、ApplicationタブのLocal Storageから testKey が削除される。
 別のキーと値(例: localStorage.setItem("anotherKey", "anotherValue")) を保存後、Consoleタブで localStorage.clear() を実行すると、ApplicationタブのLocal Storageが空になる。

#### JSON操作の確認:

• 🗌 以下のコードをConsoleで実行した際、エラーなく期待通りに動作する。

const myObject = { name: "test", value: 123 }; localStorage.setItem("testObject", JSON.stringify(myObject)); const retrievedObject = JSON.parse(localStorage.getItem("testObject")); console.log(retrievedObject.name); // "test" が表示される console.log(retrievedObject.value); // 123 が表示される

- □ 「考えてみよう(基本操作)」のコードを実行し、各ステップでApplicationタブのLocal Storageの内容が期待通りに変 化することを確認する。
- □ 「考えてみよう(JSON操作)」のコードを実行し、コンソールに復元されたタスクオブジェクトの情報が正しく表示される ことを確認する。

### 解答例

▶ 解答例(完全なコード)

### ポイント解説

localStorage APIの特徴

ステップ1\_localStorage基本操作の体験\_穴埋め版

- **永続性**: ブラウザを閉じても、PCを再起動してもデータが保持される
- オリジン単位 : http://localhost:5500 と https://example.com は別々のストレージ
- 容量制限:通常5MB程度(ブラウザにより異なる)
- 同期API: データの読み書きが即座に完了(大量データは注意)

### JSON変換の重要性

- localStorageは文字列のみ保存可能
- オブジェクトや配列は JSON.stringify() で文字列化が必要
- 取得時は JSON.parse() でオブジェクトに復元
- エラーハンドリング(次のステップで学習)も重要

# 補足資料への誘導

• 「補足資料1: localStorage API詳解」で、より深い仕様や他のストレージとの比較を段階的に学べます。

次のステップへ

ステップ1で学んだlocalStorage APIの基本操作を使って、実際のタスク管理ア プリに 自動保存機能 を実装していきましょう!